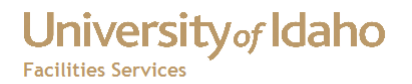

### To Enter Your Time in the FAMIS Web Time

1. Go to https://www.sites.uidaho.edu/famiswebtime/

| Facilities Services - FAMIS Web Time         | University Idaho                                        |                                                                                          |
|----------------------------------------------|---------------------------------------------------------|------------------------------------------------------------------------------------------|
| HONE ABBRITA AASTERVICES FACILITEETEAN ADMIN | NEL BUILDONE TRADEL LANDICAPE & EXTERIOR (1973) WER THE | At the login screen, enter your<br>FAMIS User ID and Password,<br>click the Logon button |
| Logn                                         |                                                         |                                                                                          |

3. If this is the first time you updated your time card this week, (if not, skip to #4)

| yee Name : VANDAL, JOE                                                                                                    | Open Calendar                                                                                                    | Close Calend                                                                                                    | ar User Manual                             | Supervisor Approval                                                                                                    |     |                                                                                              |
|----------------------------------------------------------------------------------------------------|----------------------------------------------------------------------------------------------------|----------------------------------------------------------------------------------------------------|--------------------------------------------|----------------------------------------------------------------------------------------------------|-----|----------------------------------------------------------------------------------------------|
| e Week: 2/14/2010 - 2/20/2010                                                                                                    | ,                                                                                                    |                                                                                                    |                                            |                                                                                                    |     |                                                                                              |
| In/Time Out                                                                                                    | rde:                                                                                                    |                                                                                                    |                                            |                                                                                                    |     |                                                                                              |
|                                                                                                    |                                                                                                    |                                                                                                    |                                            |                                                                                                    |     |                                                                                              |
| Add Time In/Time Out                                                                                                    |                                                                                                    | <u> </u>                                                                                                    |                                            | -11                                                                                                    | 7 9 | Click the Add Time In/Time                                                                   |
| and for field at difficult                                                                                                    |                                                                                                    |                                                                                                    |                                            |                                                                                                    | a.  |                                                                                              |
| ords for selected week                                                                                                    |                                                                                                    |                                                                                                    |                                            |                                                                                                    |     | Out button                                                                                   |
| Order/Hours                                                                                                    |                                                                                                    |                                                                                                    |                                            |                                                                                                    |     |                                                                                              |
| Enter Default Hours==>                                                                                                    | Insert New (                                                                                                    | Dav                                                                                                    |                                            |                                                                                                    |     |                                                                                              |
|                                                                                                    |                                                                                                    | ,                                                                                                    |                                            |                                                                                                    |     |                                                                                              |
|                                                                                                    | WORK DATE                                                                                                    | HOURS WO NUMB                                                                                                    | ER DESCRIPTION/COMMEN                      | TS STATUS                                                                                                    |     |                                                                                              |
| NSERT DELETE EDIT                                                                                                    | JNDAY, 02/15/2010                                                                                                    | 0 \$1000320                                                                                                    | FACILITIES DEFAULT TIME                    | MODIFIED                                                                                                    |     |                                                                                              |
|                                                                                                    | JESDAY , 02/16/2010                                                                                                    | 0 \$1000320                                                                                                    | FACILITIES DEFAULT TIME                    | MODIFIED                                                                                                    |     |                                                                                              |
|                                                                                                    |                                                                                                    |                                                                                                    | DEFAULT REGULAR                            |                                                                                                    |     |                                                                                              |
| NSERT DELETE EDIT                                                                                                    | EDNESDAY, 02/17/2010                                                                                                    | 0 \$1000320                                                                                                    | FACILITIES DEFAULT TIME                    | MODIFIED                                                                                                    |     |                                                                                              |
|                                                                                                    |                                                                                                    |                                                                                                    | DEFAULT REGULAR                            | 110015150                                                                                                    |     |                                                                                              |
|                                                                                                    | UKSDAY, 02/18/2010                                                                                                    | 0 \$1000320                                                                                                    | PACILITIES DEFAULT TIME                    | MODIFIED                                                                                                    |     |                                                                                              |
|                                                                                                    | IDAY, 02/19/2010                                                                                                    | 0 \$1000320                                                                                                    | FACILITIES DEFAULT TIME                    | MODIFIED                                                                                                    |     |                                                                                              |
|                                                                                                    |                                                                                                    |                                                                                                    | DEFAULT REGULAR                            |                                                                                                    |     |                                                                                              |
|                                                                                                    |                                                                                                    | 0.00                                                                                                    |                                            |                                                                                                    |     |                                                                                              |
| er / Edit Time Cards                                                                                                    | S<br>Open Calendar Cl                                                                                                    | lose Calendar                                                                                                    | User Manual Superv                         | isor Approval                                                                                                    |     |                                                                                              |
| er / Edit Time Cards<br>vee Name : VANDAL, JOK<br>week: 2/14/2010 - 2/20/2010<br>//Time Out<br>tier Default Times Inse<br>to Delate button for the Time Top                                                                                                    | S<br>Open Calendar Cl<br>rt New Day                                                                                                    | lose Calendar                                                                                                    | User Manual Superv                         | isor Approval                                                                                                    |     |                                                                                              |
| er / Edit Time Cards<br>vee Name : VANDAL, JOE<br>Week: 2/14/2010 - 2/20/2010<br>/Time Out<br>ter Default Times Inse<br>are Delete button for the Time Tim,<br>the Enter Default Times Sutton to                                                                                                    | S<br>Open Calendar C<br>Int New Day<br>Time Out records (be<br>add your default time                                                                                                    | lose Calendar                                                                                                    | User Manual Superv                         | isor Approval                                                                                                    |     |                                                                                              |
| er / Edit Time Cards<br>vee Name : VANDAL, JOE<br>Week: 2/14/2010 - 2/20/2010<br>n/Time Out<br>ter Default Times Inse<br>he Delete button for the Time In/<br>he Enter Default Times Button to<br>WORK DATE                                                                                                    | 5<br>Open Calendar Ci<br>rit New Day<br>'Time Out records (be<br>add your default time<br>IN 1 OUT 1                                                                                                    | lose Calendar                                                                                                    | User Manual Superv<br>work.                | ISOF Approval                                                                                                    | b   | . In the Time In/Time Out                                                                    |
| er / Edit Time Cards<br>yee Name : VANDAL, JOE<br>week: 2/14/2010 - 2/20/2010<br>n/Time Out<br>ter Default Times Inse<br>the Defete button for the Time Ins<br>he Enter Default Times Button to<br>worke DATE<br>EDT J SHORY, 02/14/2010                                                                                                    | Copen Calendar Copen Calendar Copen Calendar Time Out records (be add your default time Tim OUT 1                                                                                                    | lose Calendar<br>slow) you do not<br>s.<br>IN 2 OUT 2 1                                                                                                    | User Manual Superv<br>work.                | isor Approval                                                                                                    | b   | . In the Time In/Time Out                                                                    |
| er / Edit Time Cards<br>yee Name :VANDAL, JOE<br>week: 2/14/2010 - 2/20/2010<br>n/Time Out<br>ter Default Times Inse<br>the Delete button for the Time In/<br>the Enter Default Times Button to<br>work DATE<br>LETE EDIT Janov, 02/14/201<br>LETE EDIT Janov, 02/14/201<br>LETE THE THE THE THE THE THE THE THE THE                                                                                                    | S<br>Open Calendar C<br>rrt New Day<br>Time Out records (be<br>add your default time<br>N 1 OUT 1<br>0<br>0<br>0                                                                                                    | lose Calendar<br>Slow) you do not<br>s.<br>IN 2 OUT 2 1                                                                                                    | User Manual Superv<br>work.                | Isor Approval                                                                                                    | b   | . In the Time In/Time Out table, click the Delete                                            |
| er / Edit Time Cardss<br>vee Name :VANDAL, JOE<br>veek: 2/14/2010 - 2/20/2010<br>n/Time Out<br>ter Default Times Inse<br>he Delete button for the Time In<br>he Enter Default Times Button to<br>VORK DATE<br>LETE [EDIT]<br>MondaY, 02/14/201<br>LETE [EDIT]<br>WENEDAY, 02/14/201<br>LETE [EDIT]<br>WENEDAY, 02/14/201<br>LETE [EDIT]<br>WENEDAY, 02/14/201<br>LETE [EDIT]                                                                                                    | S<br>Open Calendar C<br>Int New Day<br>Time Out records (be<br>add your default time<br>N 1 OUT 1<br>0<br>0<br>0<br>0<br>0<br>0<br>0<br>0<br>0<br>0<br>0<br>0<br>0                                                                                                    | lose Calendar                                                                                                    | User Manual Superv<br>work.                | ENT EXCHIPT HOURS                                                                                                    | b   | In the Time In/Time Out<br>table, click the Delete                                           |
| er / Edit Time Cards<br>vee Name : VANDAL.JOE<br>veek: 2/14/2010 - 2/20/2010<br>n/Time Out<br>ver Default Times Inse<br>he Defete button for the Time Ins<br>he Enter Default Times Button to<br>ver Default Times Button to<br>ver Default Times Button to<br>ver Default Times Units<br>he Enter Default Times Button to<br>ver Default Times Units<br>he Enter Default Times Units<br>he Enter Default Times Units<br>LETE [DOT] versus 2014/201<br>LETE [DOT] TimusBoA*, 02/14/201<br>LETE [DOT] TimusBoA*, 02/14/201<br>LETE [DOT]                                                                                                    | Open Calendar C  Int New Day Time Out records (be add your default time  IN 1 OUT 1  O  IN 1 OUT 1  O  IN 1  O  IN 1  O  IN 1  O  IN  IN  IN  IN  IN  IN  IN  IN  IN                                                                                                    | lose Calendar                                                                                                    | User Manual Superv                         | Isor Approval                                                                                                    | b.  | In the Time In/Time Out<br>table, click the Delete<br>button for the days you do             |
| er / Edit Time Cardss<br>wee Name : YANDAL,JOX<br>Week: 2/14/2010 - 2/20/2010<br>n/Time Out<br>ter Default Times Inse<br>the Delete button for the Time Tay<br>the Delete button for the Time Tay<br>the Delete button for the Delete button for the Time Tay<br>the Delete button for the Delete button for the                                                                                                    | Open Calendar     C                                                                                                    | Iose Calendar                                                                                                    | User Manual Superv                         | ISOF Approval                                                                                                    | b.  | In the Time In/Time Out<br>table, click the Delete<br>button for the days you do             |
| End / Edit Time Cards           vee Name : YANDAL, JOX           veek: 2/14/2010 - 2/20/2010           /Time Out           ter Default Times           ter Default Times           ter Default Ti                                                                                                    | Open Calendar C  Int New Day  //Time Out records (be add your default time  Int A OUT A  O  O  O  O  O  O  O  O  O  O  O  O  O                                                                                                    | Iose Calendar                                                                                                    | User Manual Superv                         | ENT EXCHIPT HOURS<br>0<br>0<br>0<br>0<br>0<br>0<br>0<br>0<br>0<br>0<br>0<br>0<br>0<br>0<br>0<br>0<br>0<br>0<br>0                                                                                                    | b.  | In the Time In/Time Out<br>table, click the Delete<br>button for the days you do<br>not work |
| er / Edit Time Cardes yee Name : VANDAL.JOX we Week: 2/14/2010 - 2/20/2010 n/Time Out ter Default Times Inser the Defete button for the Time Tank the Defete button for the Time Tank the Enter Default Times Subtron to UETE EDIT MONRAY - 02/14/201 LETE EDIT MONRAY - 02/14/201 LETE EDIT FALDAY - 02/14/201 LETE EDIT FALDAY - 02/20/2 LETE EDIT FALDAY - 02/20/2                                                                                                    | Open Calendar C  Int New Day  //Time Out records (be add your default time  IN 1 OUT 1  IN 1  IN 1  I                                                                                                    | lose Calendar                                                                                                    | User Manual Superv                         | ENT EXCHIPT HOURS<br>0<br>0<br>0<br>0<br>0<br>0<br>0<br>0<br>0<br>0<br>0<br>0<br>0<br>0<br>0<br>0<br>0<br>0<br>0                                                                                                    | b.  | In the Time In/Time Out<br>table, click the Delete<br>button for the days you do<br>not work |
| Ar / Edit Time Cards<br>we have : YANDAL, JOE<br>week: 2/14/2010 - 2/20/2010<br>/Time Out<br>the Delete button for the Time In/<br>he Delete button for the Time In/<br>he Delete button for the Delete button for the Delete button for the D                                                                                                    | S Open Calendar C Int New Day IT Time Out records (be add your default time INT I OUT 1 INT I OUT 1 IN                                                                                                    | lose Calendar                                                                                                    | User Manual Superv                         | ENT EXEMPT HOURS<br>0<br>0<br>0<br>0<br>0<br>0<br>0<br>0<br>0<br>0<br>0<br>0<br>0<br>0<br>0<br>0<br>0<br>0<br>0                                                                                                    | b.  | In the Time In/Time Out<br>table, click the Delete<br>button for the days you do<br>not work |
| er / Edit Time Cards<br>we Name : VANDAL, JOE<br>week: 2/14/2010 - 2/20/2010<br>/Time Out<br>the Delete button for the Time In/<br>he Enter Default Times Button to<br>web Enter Default Times Button to<br>WORK DATE<br>EDIT   MEAN - 02/14/201<br>LETE EDIT   MEAN - 02/14/201<br>LETE EDIT   MEAN - 02/14/201<br>LETE EDIT   MEAN - 02/14/201<br>LETE EDIT   SATURDAY - 02/20/2<br>BATURDAY - 02/20/2<br>BATURDAY - 02/20/2                                                                                                    | S<br>Open Calendar C<br>int New Day<br>// Time Out records (be<br>add your default time<br>Int OUT 1<br>Int OUT 1<br>Int OUT | lose Calendar                                                                                                    | User Manual Superv                         | ENT EXEMPT HOURS<br>0<br>0<br>0<br>0<br>0<br>0<br>0<br>0<br>0<br>0<br>0<br>0<br>0<br>0<br>0<br>0<br>0<br>0<br>0                                                                                                    | b.  | In the Time In/Time Out<br>table, click the Delete<br>button for the days you do<br>not work |
| er / Edit Time Cards<br>we Name : VANDAL, JOE<br>week: 2/14/2010 - 2/20/2010<br>n/Time Out<br>ter Default Times inse<br>he Delete button for the Time In/<br>he Enter Default Times Button to<br>WORK DATE<br>ETE [DT] PICAY, 02/14/2011<br>LETE [DT] PICAY, 02/14/2011<br>LETE [DT] PICAY, 02/14/2011<br>LETE [DT] PICAY, 02/14/2011<br>LETE [DT] PICAY, 02/14/2011<br>LETE [DT] PICAY, 02/14/2011<br>LETE [DT] PICAY, 02/14/2011<br>LETE [DT] PICAY, 02/14/2011<br>LETE [DT] PICAY, 02/14/2011<br>SATURDAY, 02/14/2011<br>SATURDAY, 02                                                                                                    |                                                                                                    | lose Calendar                                                                                                    | User Manual Superv                         | ENT EXEMPT MOURS 0 0 0 0 0 0 0 0 0 0 0 0 0 0 0 0 0 0 0                                                                                                    | b.  | In the Time In/Time Out<br>table, click the Delete<br>button for the days you do<br>not work |
| Ar / Edit Time Cardss<br>wee Name : YANDAL,JOI<br>19 Week: 2/14/2010 - 2/20/2010<br>17 Ime Out<br>ter Default Times Inse<br>ter Default Times Button to<br>the Default Times Button to<br>ETE EDT PMOXY.02/14/201<br>LETE EDT PMOXY.02/14/201<br>LETE EDT PMOXY.02/14/201<br>LETE EDT THURBOXY.02/16/201<br>LETE EDT THURBOXY.02/16/201<br>LETE EDT SATURDAY.02/16/201<br>LETE EDT SATURDAY.02/16/201<br>LETE EDT SATURDAY.02/16/201<br>LETE EDT SATURDAY.02/16/201<br>LETE EDT SATURDAY.02/16/201<br>LETE EDT SATURDAY.02/16/201<br>LETE EDT SATURDAY.02/16/201<br>LETE EDT SATURDAY.02/16/201<br>LETE EDT SATURDAY.02/16/201<br>BATURDAY.02/16/201<br>BATURDAY.02/16/20                                                                                                    |                                                                                                    | Iose Calendar                                                                                                    | User Manual Superv                         | Iser Approval                                                                                                    | b.  | In the Time In/Time Out<br>table, click the Delete<br>button for the days you do<br>not work |
| Ar / Edit Time Cardss<br>wee Name : YANDAL, JOK<br>Week: 2/14/2010 - 2/20/2010<br>/Time Out<br>ter Default Times Out<br>ter Default Times Button to<br>we Detete button for the Time Tay<br>the Enter Default Times Button to<br>WORK DATL<br>ETE EDIT<br>WORK 92/14/201<br>ETE EDIT<br>WORK 92/14/201<br>ETE EDIT<br>WORK 94/14/201<br>ETE EDIT<br>WORK 94/14/201<br>ETE ED | Open Calendar C     int New Day     Trime Out records (be     add your default time     10     10     10     10     10     10     10     10     10     10     10     10     10     10     10     10     10     10     10     10     10     10     10     10     10     10     10     10     10     10     10     10     10     10     10     10     10     10     10     10     10     10     10     10     10     10     10     10     10     10     10     10     10     10     10     10     10     10     10     10     10     10     10     10     10     10     10     10     10     10     10     10     10     10     10     10     10     10     10     10     10     10     10     10     10     10     10     10     10     10     10     10     10     10     10     10     10     10     10     10     10     10     10     10     10     10     10     10     10     10     10     10     10     10     10     10     10     10     10     10     10     10     10     10     10     10     10     10     10     10     10     10     10     10     10     10     10     10     10     10     10     10     10     10     10     10     10     10     10     10     10     10     10     10     10     10     10     10     10     10     10     10     10     10     10     10     10     10     10     10     10     10     10     10     10     10     10     10     10     10     10     10     10     10     10     10     10     10     10     10     10     10     10     10     10     10     10     10     10     10     10     10     10     10     10     10     10     10     10     10     10     10     10     10     10     10     10     10     10     10     10     10     10     10     10     10     10     10     10     10     10     10     10     10     10     10     10     10     10     10     10     10     10     10     10     10     10     10     10     10     10     10     10     10     10     10     10     10     10     10     10     10     10     10     10     10     10     10     10     10     10     10     10     10     10     10     10     10     10                                                                                                    | Iose Calendar           slow) you do not           s.           IN 2         OUT 2           IN 3         OUT 2           IN 3         OUT 2           IN 3         OUT 2           IN 3         OUT 2           IN 3         OUT 2           IN 3         OUT 2           IN 3         OUT 2           IN 4         OUT 2           IN 5         OUT 2           IN 3         OUT 2           IN 4         OUT 2           IN 5         OUT 2           IN 5         OUT | User Manual         Superv           work. | ISOT Approval                                                                                                    | b.  | In the Time In/Time Out<br>table, click the Delete<br>button for the days you do<br>not work |
| er / Edit Time Cards<br>wee Name : YANDAL.JOE<br>week: 2/14/2010 - 2/20/2010<br>/Time Out<br>ter Default Times internation<br>the Delete button for the Time internation<br>the Delete button for the Time Southernation<br>the Delete button for the Time Southernation<br>the Delete button for the Time Southernation<br>the Delete button for the Time Southernation<br>the Delete button for the Time Southernation<br>the Delete Button for the Time Southernation<br>the Delete Button for the Time Southernation<br>the Delete Button for the Time Southernation<br>the Delete Button for the Time Southernation<br>set of the Delete Button for the Time Southernation<br>set of the Delete Button for the Southernation<br>the Delete Button for the Southernation<br>the Delete Button for the Time Southernation<br>the Delete Button for the Time Southernation<br>the Delete Button for the Southernation<br>the Delete Button for the Southernation<br>the Delete Button for the Southernation<br>the Delete Button for the Southernation<br>the Delete Button for the Southernation<br>the Delete Button for the Southernation<br>the Delete Button for the Southernation<br>the Delete Button for the Southernation<br>the Delete Button for the Southernation<br>the Delete Button for the Southernation<br>the Delete Button for the Southernation<br>the Delete Button for the Southernation<br>the Delete Button for the Southernation<br>the Delete Button for the Southernation for the Southernation<br>the Delete Button for the Southernation for the Southernation for the                                                                                                    | Open Calendar C     int New Day      //Time Out records (be     add your default time      int OUT 1     int OUT 1     int                                                                                                    | Iose Calendar           Slow) you do not              IN 2         OUT 2              IN 2         OUT 2                                                                                                    | User Manual Superv                         | ENT EXCHIPT HOURS<br>0<br>0<br>0<br>0<br>0<br>0<br>0<br>0<br>0<br>0<br>0<br>0<br>0<br>0<br>0<br>0<br>0<br>0<br>0                                                                                                    | b.  | In the Time In/Time Out<br>table, click the Delete<br>button for the days you do<br>not work |
| Ar / Edit Time Cards<br>yee Name : VANDAL.JOE<br>Week: 2/14/2010 - 2/20/2010<br>/Time Out<br>the Delete button for the Time Int.<br>he Delete button for the Time Int.<br>he Delete button for the Time Int.<br>he Delete button for the Time Int.<br>HETE: EDIT MARGAY, 02/14/20<br>LETE: EDIT MARGAY, 02/14/20<br>LETE: EDIT MARGAY, 02/14/20<br>LETE: EDIT MARGAY, 02/14/20<br>LETE: EDIT MARGAY, 02/20/20<br>ATURDAY, 02/20/20<br>ATURDAY, 02/20/20                                                                                                    | S           Open Calendar         C           Int New Day         C           //Time Out records (be add your default time         add your default time           0         IN A         OUT 3           0         IN A         OUT 3 <tr< td=""><td></td><td>User Manual Superv</td><td>ENT EXCHIPT HOURS<br/>0<br/>0<br/>0<br/>0<br/>0<br/>0<br/>0<br/>0<br/>0<br/>0<br/>0<br/>0<br/>0</td><td>b.</td><td>In the Time In/Time Out<br/>table, click the Delete<br/>button for the days you do<br/>not work</td></tr<>                                                                                                    |                                                                                                    | User Manual Superv                         | ENT EXCHIPT HOURS<br>0<br>0<br>0<br>0<br>0<br>0<br>0<br>0<br>0<br>0<br>0<br>0<br>0                                                                                                    | b.  | In the Time In/Time Out<br>table, click the Delete<br>button for the days you do<br>not work |
| Ar / Edit Time Cards<br>yee Kame : VANDAL, JOE<br>Week: 2/14/2010 - 2/20/2010<br>n/Time Out<br>the Delete button for the Time In/<br>he Delete button for the Time In/<br>he Delete button for the Time In/<br>HETE EDIT   MEMORY - 02/14/201<br>LETE EDIT   MEMORY - 02/14/201<br>LETE EDIT   MEMORY - 02/14/201<br>MEMORY - 02/14/201<br>MEMOR                                                                                                    | Open Calendar     C      mt New Day      // Time Out records (be     add your default time      10     10     10     10     10     10     10     10     10     10     10     10     10     10     10     10     10     10     10     10     10     10     10     10     10     10     10     10     10     10     10     10     10     10     10     10     10     10     10     10     10     10     10     10     10     10     10     10     10     10     10     10     10     10     10     10     10     10     10     10     10     10     10     10     10     10     10     10     10     10     10     10     10     10     10     10     10     10     10     10     10     10     10     10     10     10     10     10     10     10     10     10     10     10     10     10     10     10     10     10     10     10     10     10     10     10     10     10     10     10     10     10     10     10     10     10     10     10     10     10     10     10     10     10     10     10     10     10     10     10     10     10     10     10     10     10     10     10     10     10     10     10     10     10     10     10     10     10     10     10     10     10     10     10     10     10     10     10     10     10     10     10     10     10     10     10     10     10     10     10     10     10     10     10     10     10     10     10     10     10     10     10     10     10     10     10     10     10     10     10     10     10     10     10     10     10     10     10     10     10     10     10     10     10     10     10     10     10     10     10     10     10     10     10     10     10     10     10     10     10     10     10     10     10     10     10     10     10     10     10     10     10     10     10     10     10     10     10     10     10     10     10     10     10     10     10     10     10     10     10     10     10     10     10     10     10     10     10     10     10     10     10     10     10     10     10     10     10     10     10     10     10     10     10     10     10     10     10                                                                                                    | Iose Calendar                                                                                                    | User Manual Superv                         | ENT EXCHIPT HOURS<br>0<br>0<br>0<br>0<br>0<br>0<br>0<br>0<br>0<br>0<br>0<br>0<br>0                                                                                                    | b.  | In the Time In/Time Out<br>table, click the Delete<br>button for the days you do<br>not work |
| Ar / Edit Time Cards<br>yee Name : VANDAL,JOZ<br>a Week: 2/14/2010 - 2/20/2010<br>n/Time Out<br>net Default Times I inso<br>the Default Times Button to<br>UETE EDIT SMORY, 02/14/201<br>LETE EDIT SMORY, 02/14/201<br>LETE EDIT SMORY, 02/14/201<br>NUSERT DELETE EDIT SMORY, 02/14/201<br>NUSERT DELETE EDIT S                                                                                                    | S           Open Calendar         C           int New Day         C           Time Out records (be add your default time         C           0         Image: Comparison of the second second                                                                                                    | Iose Calendar                                                                                                    | User Manual Superv                         | Ser Approval           ENT EXCHUT HOURS<br>0           0           0           0           0           0           0           0           0           0           0           0           0           0           0           0           0           0           0           0           0           0           0           0           0           0           0           0           0           0           0           0           0           0           0           0           0           0           0           0           0           0           0           0           0           0           0           0           0           0           0           0 | b.  | In the Time In/Time Out<br>table, click the Delete<br>button for the days you do<br>not work |

## University of Idaho

**Facilities Services** 

#### FAMIS Web Time Quick Reference Guide

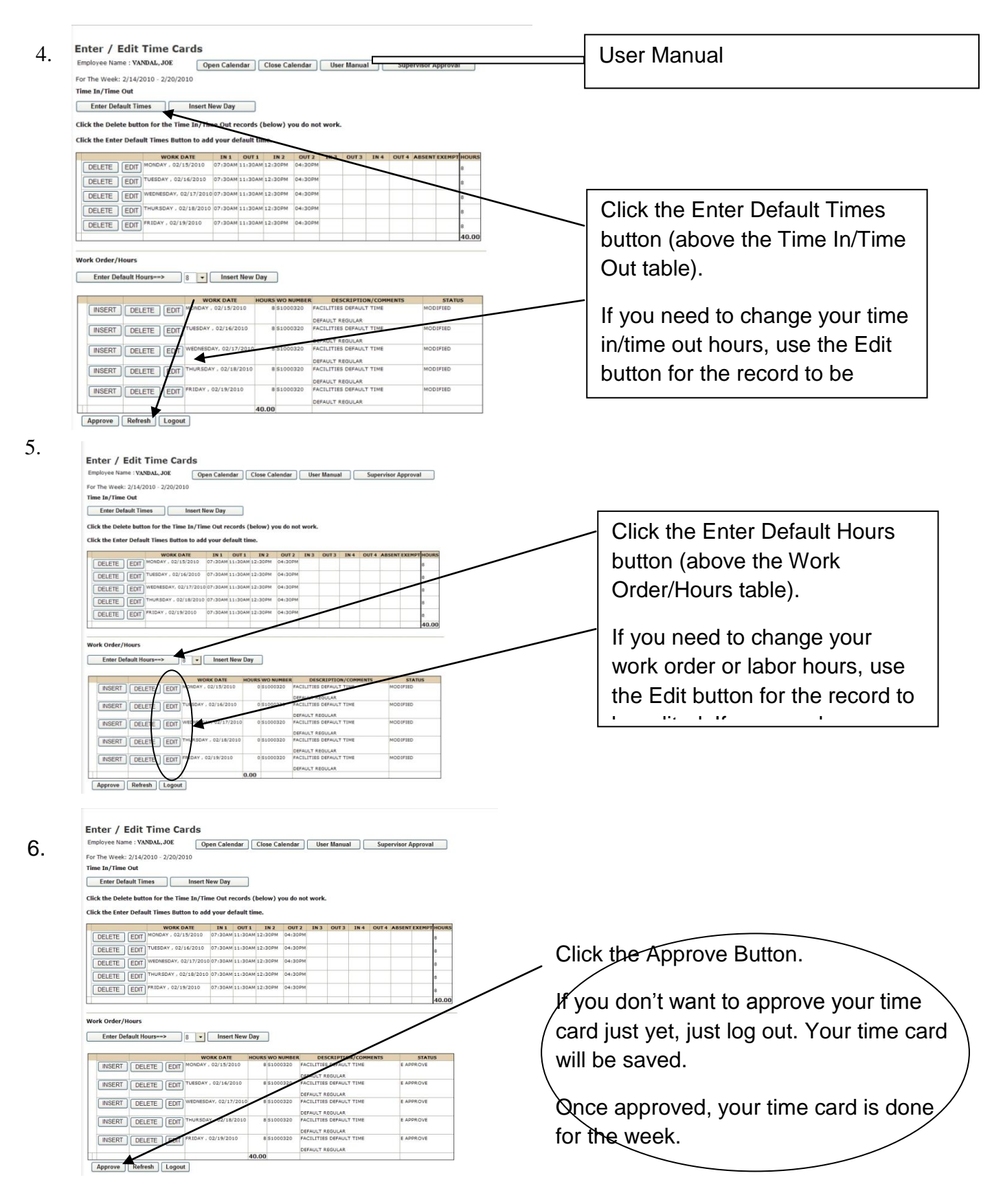

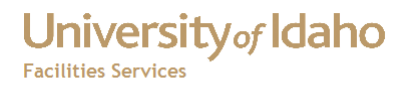

For more detailed instructions on how to use FAMIS Webtime, go to here.

# University of Idaho Facilities Services

## Change History

| Date              | Description      | Changed By |
|-------------------|------------------|------------|
| February 23, 2010 | Initial Document | Tim Haight |
| June 22, 2012     | Reformatted      | Tim Haight |
|                   |                  |            |
|                   |                  |            |
|                   |                  |            |
|                   |                  |            |
|                   |                  |            |
|                   |                  |            |
|                   |                  |            |
|                   |                  |            |